# PAX BP50 User Manual

User manual for the basic functions of the PAX BP50 device

(ill)

PAX

A50

+ PostFinance

0

Po

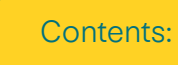

Connect PAX payment terminal Printer accessories

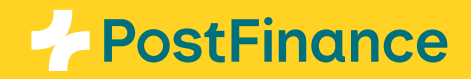

## Connect PAX payment terminal

The PAX BP50 device can be easily connected via Bluetooth to the payment terminals in the PAX A50 family (PAX A50, PAX A50s and PAX A50 Limited Edition). You can connect up to four terminals from the PAX A50 family at the same time. In addition, the PAX A50 and PAX A50s payment terminals can be charged with the PAX BP50.

### Printer accessories

#### Connecting a terminal to your printer (pairing)

Your terminal connects (pairs) to your PAX BP50 printer via **Bluetooth \$**. Bluetooth is activated automatically. Proceed as follows:

- Connect the printer to the power. The printer does not need to be switched on separately. It may take a moment to become active (see status LED)
- Select the **settings icon** 🌣 on your terminal
- Now select "Connect Printer" 🖶
- The terminal will search for available printers. This may take a few minutes. You should then see a **list** of available printers nearby
- Select the required printer by its serial number. You can find this on the bottom of your PAX BP50 Bluetooth printer

#### Active connection to the printer

You can see that your terminal has an active connection to your printer from the **symbol a the top left of the status bar.** 

You can connect up to four PAX A50 or PAX A50s to your PAX BP50 Bluetooth printer at the same time and use them in parallel.

Your devices will remain paired. After restarting, the connection will be re-established automatically.

#### Cancelling the connection to your printer (unpairing)

Once paired, your terminal will remain connected to your printer. To cancel the connection or connect another printer, proceed as follows:

- Select the settings icon Select the settings icon
- Now select "Connect Printer" 🖶
- The terminal will search for available printers. This may take a few minutes. You should then see a **list** of available printers nearby
- Select "UNPAIR" next to the connected printer to disconnect, and then select another printer from the list if required

#### Our tip:

In the Checkout back office, under Space  $\rightarrow$ Terminals  $\rightarrow$  "Details" configuration, you can access other functions such as tips or activate and configure headers and footers on receipts.

For the use of PAX BP50, the buttons "API Access", "Cloud API" and "Attended with amount entry enabled" must be activated in the same menu item. You can choose here whether a receipt should be printed automatically or only at the customer's request.

PostFinance Ltd Mingerstrasse 20 3030 Bern Switzerland

This document is for information purposes only. PAX and the PAX logo are trademarks or registered trademarks of PAX Technology Limited in China and/or other countries. Other trademarks or trade names are the property of their respective companies. © 2025 PostFinance Ltd. All rights reserved.